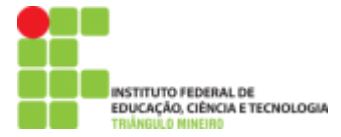

## Tutorial – Jogos com LIBRAS Por Ricael Spirandeli Rocha

Os Jogos com LIBRAS é uma ferramenta de interação e estimulação que através de brincadeiras interagem com o aluno pela LIBRAS (Língua **Bra**sileira de **S**inais) facilitando a comunicação entre Surdos e Ouvintes. Os jogos estão reunidos em um só software e foi desenvolvido pelo Professor Vitor Sobreira da Universidade Federal de Uberlândia (UFU). Esse software educacional conta com princípios de matemática, números, letras, sinais e figuras.

**1º Passo:** O referido software foi criado e programado em uma linguagem de computador chamado **Java**, para que funcione perfeitamente esse software verifique se você possui o **Java** instalado em seu computador. Para verificar faça:

- Iniciar -> Programas -> Java
- Caso não tenha essa alternativa então será necessário instalar o Java. Para isso siga o 2º Passo, mas caso tenha o Java instalado pule para o <u>3º passo.</u>

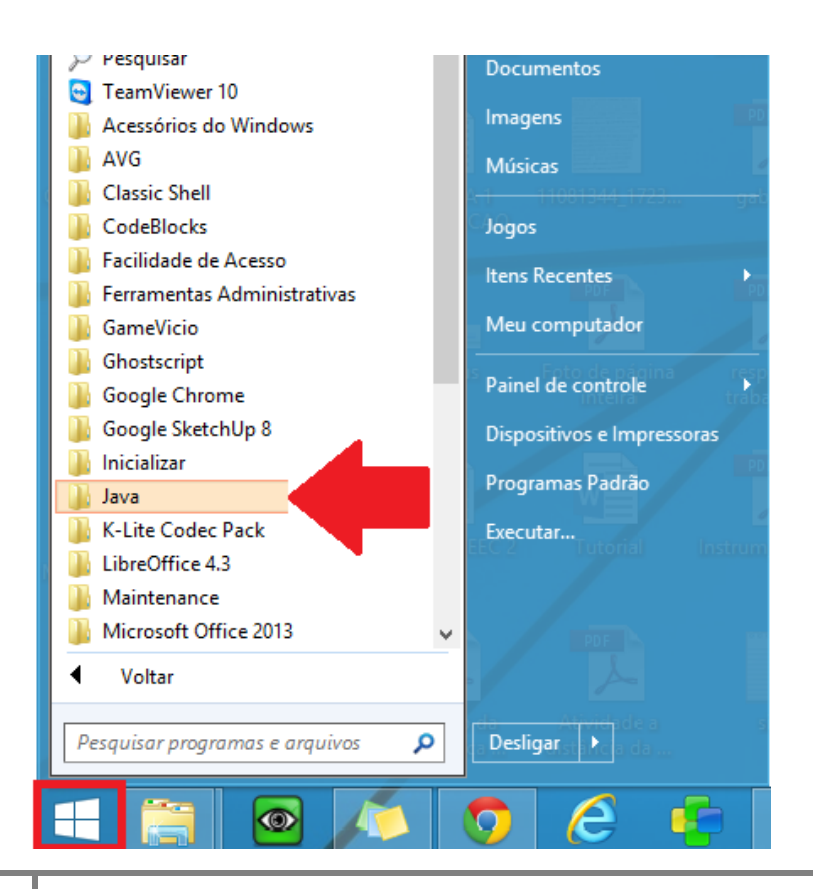

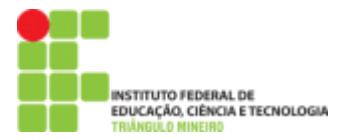

## 2º Passo: Acesse o site http://www.java.com/pt\_BR/

| A mitte://www.java.com/pt_BR/ | ¢ ح ک ∯iavi                                                                                                    | a.com: JAVA + Vocé ×                                                                        |                                    |                |               | - □ <mark>×</mark><br>A ★ 00 |
|-------------------------------|----------------------------------------------------------------------------------------------------|---------------------------------------------------------------------------------------------|------------------------------------|----------------|---------------|------------------------------|
|                               | الله المعامين المعام المعام المحافظ المعام المعام المعام المحافظ المحافظ المحاف | Fazer Downl                                                                                 | oad Ajuda                          | Pesq           | uisar Q       |                              |
|                               |                                                                                                    | IAVA F                                                                                      | VO                                 | CÊ             |               |                              |
|                               | FA                                                                                                    | CADO                                                                                        | ŴŇ                                 |                |               |                              |
|                               | 173                                                                                                    | γ. DO<br>HO                                                                                 |                                    |                |               |                              |
|                               |                                                                                                    |                                                                                             |                                    |                |               |                              |
|                               |                                                                                                    | Download Gra                                                                                | tuito do Java                      |                |               |                              |
|                               | Sobre o Java (Site em Inglês)                                                                                                    | » O que e o Java? » Eu tenho                                                                | <u>) Java?</u> » <u>Precisa de</u> | <u>Aluda?</u>  |               |                              |
|                               | 🛓 JavaOne                                                                                                    | Alice S<br>Greenfoot                                                                        | Bluej                              |                |               |                              |
|                               | Java Developer Java<br>Conference                                                                                                    | a + Alice Java + Greenfoot                                                                  | Java + BlueJ                       | Oracle Academy | Java Magazine |                              |
|                               | Selecionar Idioma   Sobre o Java<br>Privacidade   Termos de Uso                                                                                                    | a   <u>Suporte</u>   <u>Desenvolvedores</u><br>Marcas Comerciais   <u>Isenção de Resp</u> o | nsabilidade                        |                | ORACLE        |                              |
|                               | T.M. 10                                                                                                    |                                                                                             |                                    |                | _             |                              |

• Clique no botão vermelho escrito "Download Gratuito do Java"

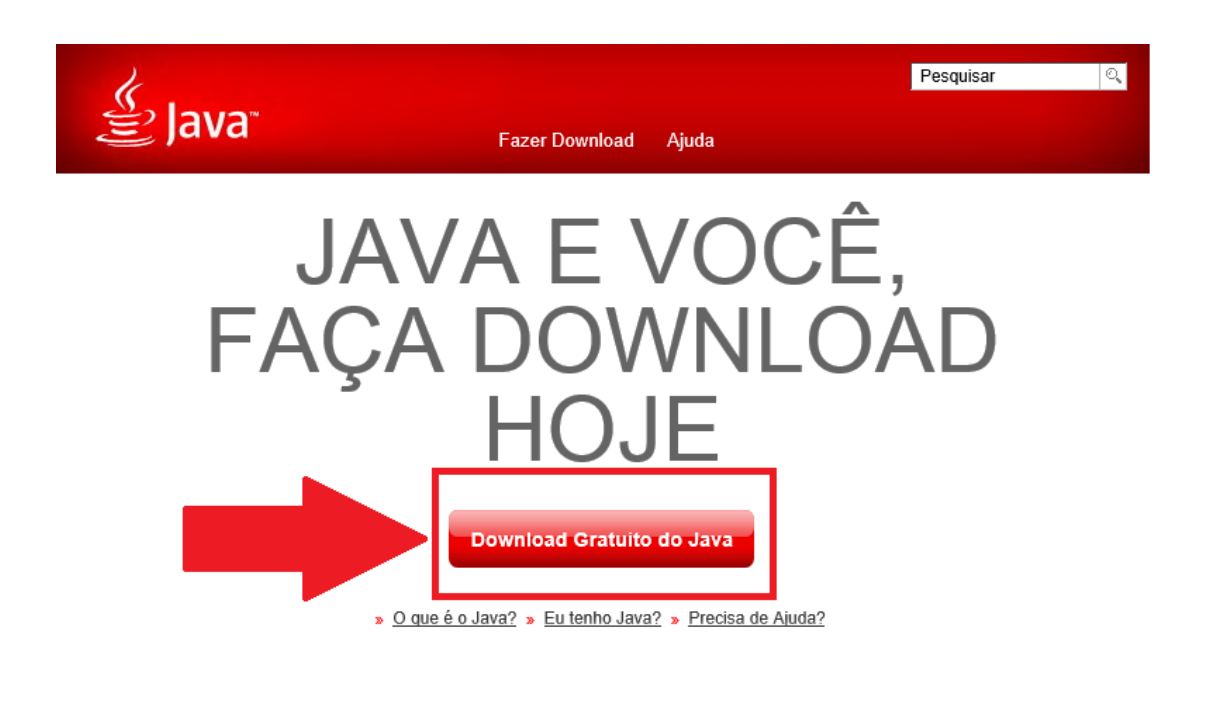

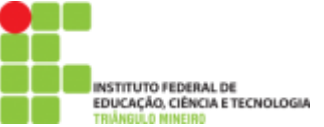

Ao clicar em Download Gratuito do Java, irá aparecer outra Janela com um botão vermelho escrito "**Concordar e Iniciar Download Gratuito**", clique nesse botão para iniciar o download.

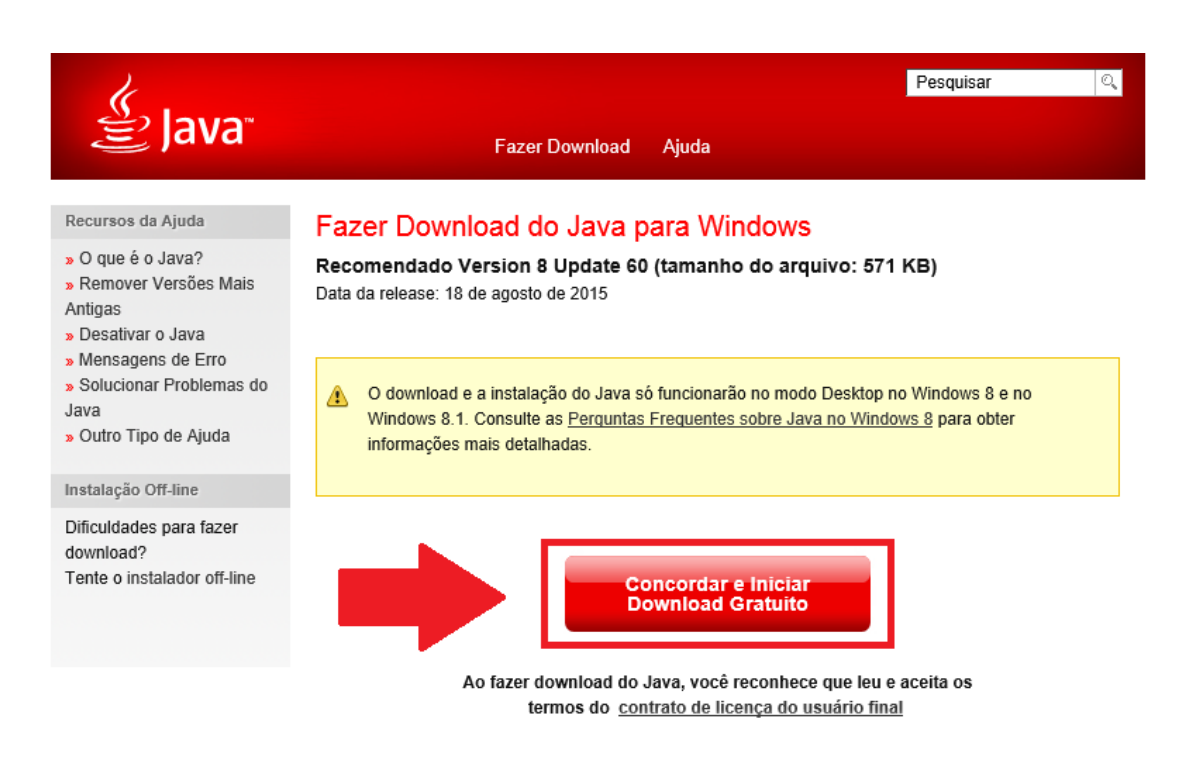

Irá aparecer uma janela perguntando se deseja salvar ou executar o programa, clique em salvar.

| Anugas<br>> Desativar o Java<br>> Mensagens de Erro<br>> Solucionar Problemas do<br>Java<br>> Outro Tipo de Ajuda<br>Instalação Off-line | O download e a instalação do Java só funcionarão no modo Deskt<br>Windows 8.1. Consulte as <u>Perguntas Frequentes sobre Java no W</u><br>informações mais detalhadas. | lop no Windows 8 e no<br><u>líndows 8</u> para obter  |            |
|----------------------------------------------------------------------------------------------------|----------------------------------------------------------------------------------------------------|-------------------------------------------------------|------------|
| Dificuldades para fazer<br>download?<br>Tente o <u>instalador off-line</u>                                                               | Concordar e Iniciar<br>Download Gratuito                                                                                                    |                                                       |            |
|                                                                                                    | Ao fazer download do Java, você reconhece que l<br>termos do <u>contrato de licença do usuário</u>                                                                     | eu e aceita os<br><u>i final</u>                      |            |
|                                                                                                    | Ao concluir a instalação do Java, pode ser que você precise reir<br>as janelas do browser e abra novamente) para ativar a instalação                                   | n <b>iciar seu browser</b> (feche todas<br>o do Java. |            |
|                                                                                                    | <ul> <li>Instruções de Instalação</li> <li>Requisitos do Sistema</li> </ul>                                                                                            |                                                       |            |
| Deseja salvar ou executar JavaSetup8u60.exe                                                                                              | (570 KB) de <b>sdic-esd.oracle.com</b> ?                                                                                                    | Executar Salvar 🔻                                     | Cancelar × |

• Ao termino do Download aparecerá outra janela concluindo e perguntando se deseja executar o programa, clique em **Executar**.

| TITUTO FEDER<br>ICAÇÃO, CIÊNC<br>INGULO MINEIR | <ul> <li>Desativar o Java</li> <li>Mensagens de Erro</li> <li>Solucionar Problemas do<br/>Java</li> <li>Outro Tipo de Ajuda</li> <li>Instalação Off-line</li> </ul> |                             | O download e a instalação do Java só funcionarão no modo Desktop no Windows 8 e no<br>Windows 8.1. Consulte as <u>Perguntas Freguentes sobre Java no Windows 8</u> para obter<br>informações mais detalhadas. |                  |  |
|------------------------------------------------|----------------------------------------------------------------------------------------------------|-----------------------------|----------------------------------------------------------------------------------------------------|------------------|--|
|                                                | Dificuldades para fazer<br>download?<br>Tente o <u>instalador off-line</u>                                                                                          |                             | Concordar e Iniciar<br>Download Gratuito                                                                                                    |                  |  |
|                                                |                                                                                                    |                             | Ao fazer download do Java, você reconhece que leu e aceita os<br>termos do <u>contrato de licença do usuário final</u>                                                                                        |                  |  |
|                                                |                                                                                                    | <b>?</b>                    | Ao concluir a instalação do Java, pode ser que você precise reiniciar seu browser (feche todas<br>as janelas do browser e abra novamente) para ativar a instalação do Java.                                   |                  |  |
|                                                |                                                                                                    | » <u>Ins</u><br>» <u>Re</u> | truções de Instalação<br>quisitos do Sistema                                                                                                    |                  |  |
| Download de                                    | e JavaSetup8u60.exe concluído.                                                                                                    |                             | Executar Abrir pasta Exib                                                                                                    | ir downloads 🛛 🗙 |  |

• Ao clicar em executar, uma janela abrira e perguntar se deseja iniciar a instalação do Java, clique em **SIM.** 

| •                                                                            | Controle de Conta de Usuário ×                                                                                                    |  |  |  |  |
|------------------------------------------------------------------------------|----------------------------------------------------------------------------------------------------|--|--|--|--|
| Deseja permitir que o programa a seguir faça alterações<br>neste computador? |                                                                                                    |  |  |  |  |
| (                                                                            | <ul> <li>Nome do programa: Java SE Runtime Environment 8 Update<br/>60</li> <li>Fornecedor verificado: Oracle America, Inc.</li> <li>Origem do arquivo: Disco rígido deste computador</li> </ul> |  |  |  |  |
| 🕑 Mos                                                                        | trar detalhes Sim Não                                                                                                    |  |  |  |  |
| Alterar quando essas notificações devem aparecer                             |                                                                                                    |  |  |  |  |

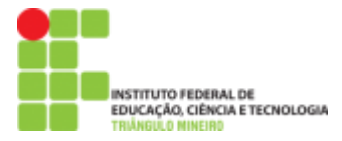

• Confirmando a permissão, clique em **avançar** para que o Java se instale no computador.

| Instalação do Java - Bem-vindo 🛛 – 🗖 🗙                                                                                                    |  |  |  |  |  |
|----------------------------------------------------------------------------------------------------|--|--|--|--|--|
|                                                                                                    |  |  |  |  |  |
| Bem-vindo ao Java                                                                                                    |  |  |  |  |  |
| O Java proporciona acesso seguro ao fantástico mundo do conteúdo<br>Java. De soluções comerciais a entretenimento e utilitários, o Java faz com<br>que a sua experiência com a Internet seja muito mais interessante. |  |  |  |  |  |
| Observação: não são reunidas informações pessoais como parte do<br>nosso processo de instalação. <u>Clique aqui</u> para obter mais informações<br>sobre os dados que coletamos.                                      |  |  |  |  |  |
| Clique em Instalar para aceitar o <u>contrato de licença</u> e instalar o Java<br>agora.                                                                                                    |  |  |  |  |  |
| Alterar a pasta de destino                                                                                                    |  |  |  |  |  |

• O Java irá concluir a estação assim que a barra de conclusão (barra em verde) estiver totalmente preenchida.

| INSTITUTO FEDERAL DE<br>EDUCAÇÃO, CIÊNCIA E TECNOLOGIA<br>TRUMBULO NINEIRO     |                                                                                                    |                                                                                         |
|--------------------------------------------------------------------------------|----------------------------------------------------------------------------------------------------|-----------------------------------------------------------------------------------------|
|                                                                                | Instalação do Java - Andam                                                                                                    | ento 🗕 🗆 💌                                                                              |
|                                                                                |                                                                                                    |                                                                                         |
| Status: Instalan                                                               | ido o Java                                                                                                    |                                                                                         |
|                                                                                |                                                                                                    |                                                                                         |
| ATMs, Smar<br>Set Top<br>Routers, Si<br>Automob<br>Systems,<br>Program<br>Java | Barbards, POS Terminals, BI<br>Barbards, BB<br>Barbards, BB<br>Bar | u-ray Players, PCs<br>Servers, Switches<br>Devices<br>Devices<br>Lottery<br>Java odules |
|                                                                                |                                                                                                    |                                                                                         |

 Ao finalizar, o Java mostra uma janela onde a instalação foi concluída com êxito no computador, agora já se tem o Java no computador para poder usar o software Jogos com LIBRAS.

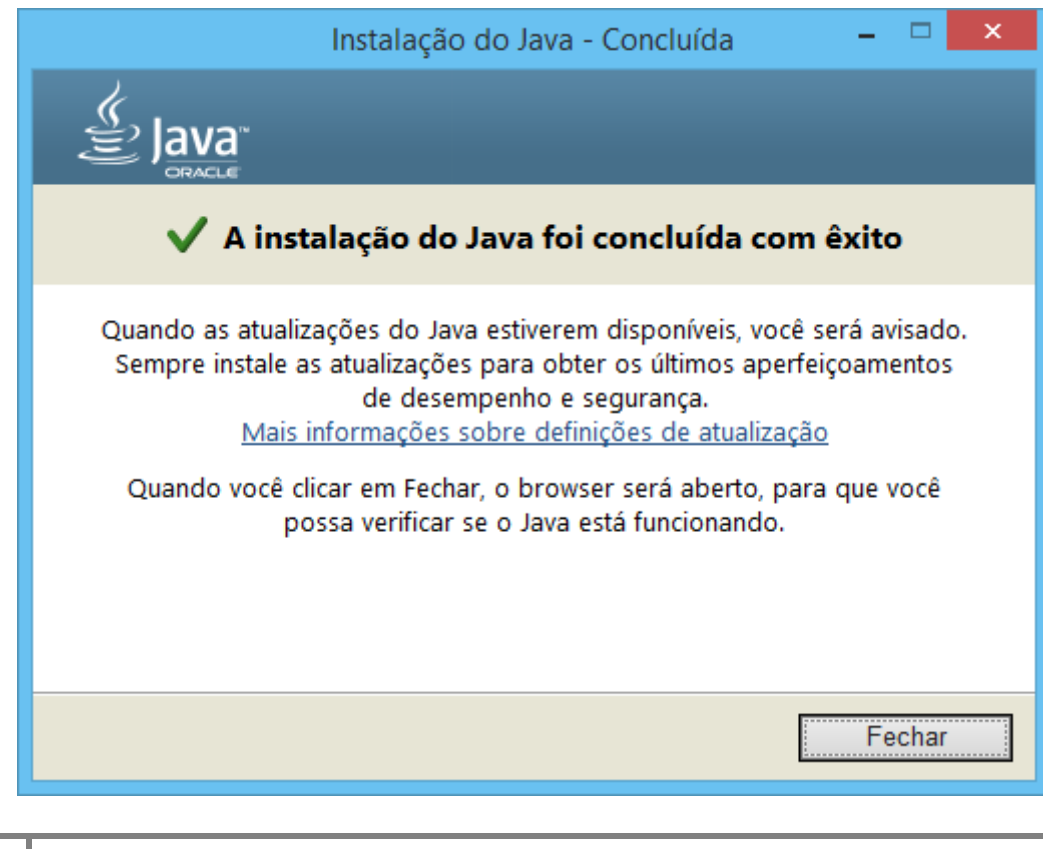

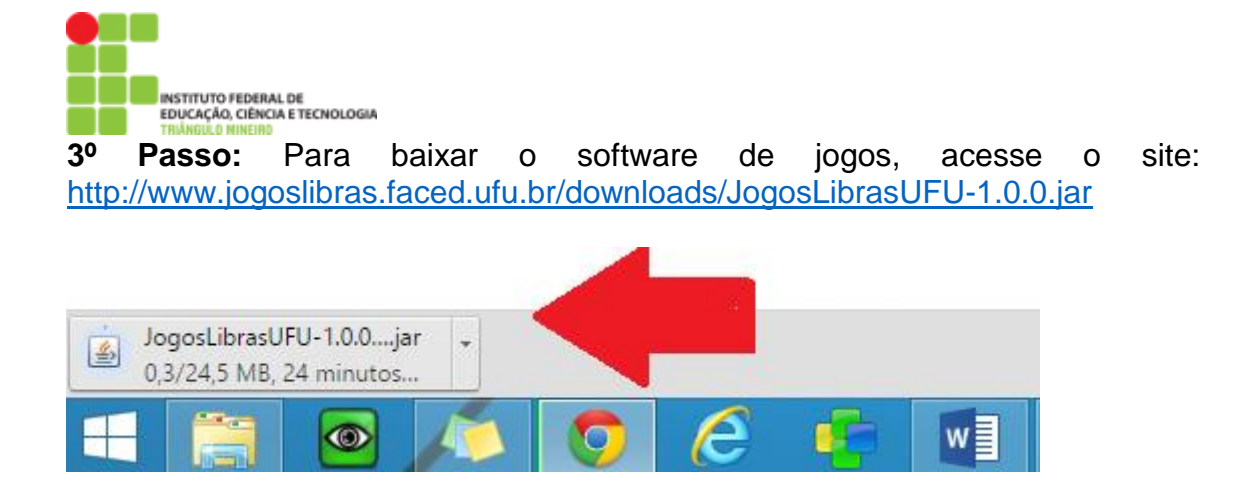

4º Passo: Execute o programa clicando duas vezes no mesmo.

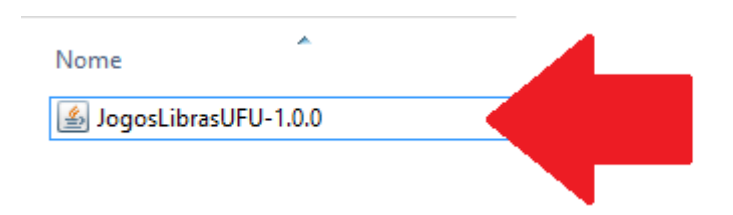

## 5º Passo: O programa irá abrir e estará pronto para uso!

| Ű                 | Jogos com LIBRAS 1.0 - UFU 2014 | - 🗆 🗙             |
|-------------------|---------------------------------|-------------------|
| J                 | ogos com LIBR/                  | ۹S                |
|                   | Escolha um jogo:                |                   |
| ▼ SOLETRAÇÃO      | ▼ SINAIS e FIGURAS              | ▼ FORCA           |
| NÚMEROS           | ALIMENTOS                       | ALIMENTOS         |
| LETRAS            | CARACTERÍSTICAS                 | CARACTERÍSTICAS   |
| CELULAR DA LIBRAS | CORES                           | CORES             |
|                   | FAMÍLIA                         | CURSOS            |
|                   | LUGARES                         | FAMÍLIA           |
|                   | MESES                           | LUGARES           |
|                   | OBJETOS ESCOLARES               | MESES             |
|                   | SUBSTANTIVOS                    | OBJETOS ESCOLARES |
|                   |                                 | SUBSTANTIVOS      |
|                   |                                 | VERBOS            |
|                   |                                 |                   |
|                   |                                 |                   |

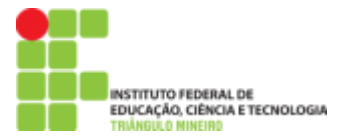

| 0                               |        | Jogos com LIBRAS 1.0 - UFU 2014 | - • • ×        |
|---------------------------------|--------|---------------------------------|----------------|
| U                               |        | Alimentos em LIBRAS             |                |
| Pontuação<br>Acertos:<br>Erros: | 0<br>0 |                                 |                |
|                                 | L      |                                 | PRÓXIMO        |
|                                 |        | Qual é o alimento?              |                |
| ERRADAS                         | 2      | A B C D E F<br>J K L M N O      | G H I<br>P Q R |
|                                 |        | S T U V W X                     | Y Z            |